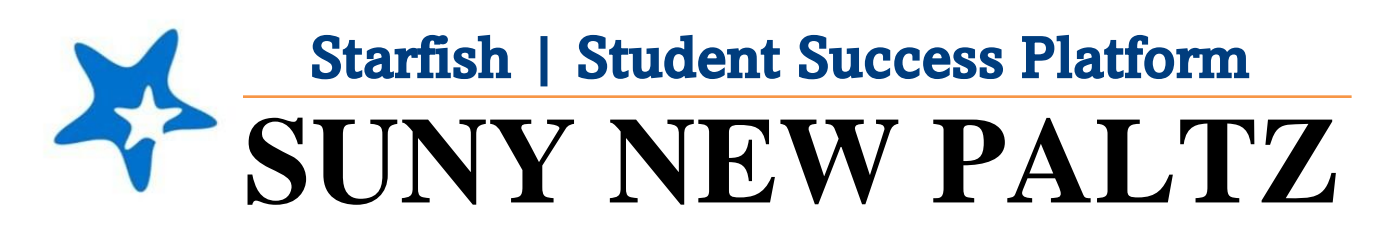

**Starfish Closing Census Survey Flags** 

## Welcome to Starfish<sup>®</sup> @ SUNY New Paltz!

Starfish is an easy-to-use platform that gives you the opportunity to connect on another level and help improve student success and persistence.

Everyone has a role in student success at SUNY New Platz!

Helping our students be successful is a team effort. Depending on your role within the institution, however, you will likely have very specific priorities and goals in mind when you think about how best to support your students. Starfish works with all members of our institution to address their specific needs.

Getting started is easy!

## Log in Directions:

- 1. Sign in to <u>my.newpaltz.edu</u>.
- Click "Starfish" Link under "Resources" (lefthand side).

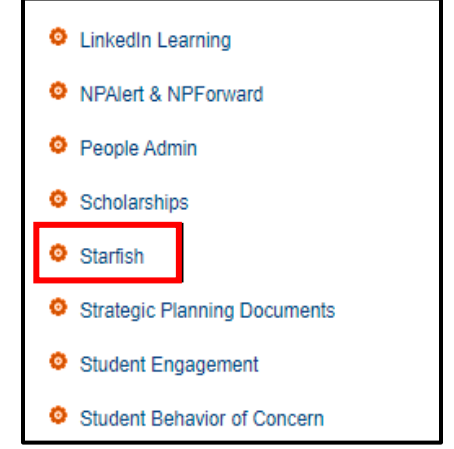

Starfish will automatically display all students that you have been assigned or are enrolled in your courses. From there, you can raise alerts (flags, kudos, & referrals) about students, review alerts that have been raised about your students, and provide additional information.

## How to Manage the Never Attended Flags

- Close "never attended" flags only if students are attending the course.
  - Include comments noting your outreach and conversation had with student that confirms student is attending the course
- Leave "never attended" flags open only if students have not been responsive OR confirmed they are NOT attending.
  - Include comments noting your outreach attempts and/or conversation you had with student confirming they are not in attendance

## Below is the process for clearing flags:

- 1. From the hamburger menu , select **Students > My Students** to see your list of students.
- 2. Select the **Tracking** tab. This will pull up a list of all active tracking items for your students.
  - a. Reference these <u>How to Filter for Flags directions</u> to filter by the Never Attended flags specifically
- 3. To manage the flags:

MY STUDENTS

a) Hover over the orange flag and select **Details** to see notes the flag raiser provided with the flag.

| <b>F</b> lag | Referral                      | To-Do            | ★ Kudos | n- Succ | ess Plan | Send Mess | age   | 💩 Dow |
|--------------|-------------------------------|------------------|---------|---------|----------|-----------|-------|-------|
|              |                               |                  |         |         | View     |           |       |       |
|              |                               |                  |         | Go      | Custom   |           |       |       |
| Item         | Name                          |                  |         |         |          |           | Stat  | us    |
| E            | Need Help                     | me               |         | G       |          |           | Activ | /e    |
| su           | JMMARY S                      | TUDENT INFO      |         |         |          |           | stiv  | /e    |
| Ä            | I Need Help<br>Raised by Cana | ile, Alyssa (Too | lay)    |         |          |           | stiv  | /e    |
|              |                               |                  |         |         |          |           | stiv  | /e    |
| 0            | Details 🖋                     | Edit 🖓 Co        | mment   | Assign  | 🔹 Clear  | r         | stiv  | /e    |

- b) Insert a checkmark in the box next to the students name
- c) Once checkmark is applied, click the "Resolve" button.

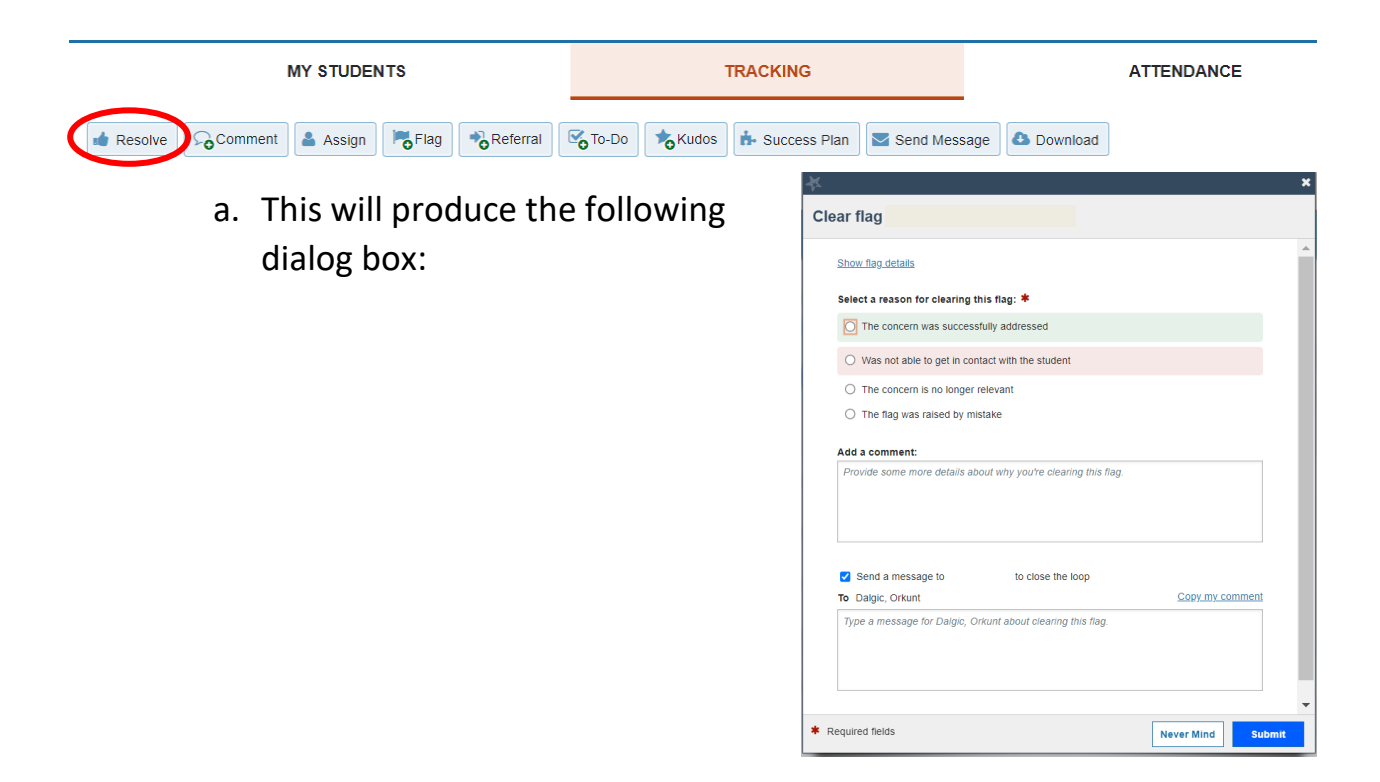

b) Alternately, hover over the orange flag until the Details box appears. Click "Clear." This will produce the dialog box.

| MY STU                        | DENTS                                             |                   |                     | TRACK           | (ING         |           |
|-------------------------------|---------------------------------------------------|-------------------|---------------------|-----------------|--------------|-----------|
| 🔹 Resolve                     | ssign Flag                                        | Referral          | -Do <b>to</b> Kudos | n- Success Plan | Send Message | 🛆 Dow     |
| Student                       |                                                   |                   | View                |                 |              |           |
| Student Name, Username, or ID |                                                   | Go                | Custom              |                 |              | ~         |
| Student                       | Item Name                                         |                   |                     |                 | Status       | Created   |
|                               | (P) Danger d                                      | of Failing        | C                   |                 | Active       | 01-04-202 |
| D.#. T                        | SUMMARY                                           | STUDENT INFO      |                     |                 |              | 12-15-202 |
|                               | In Danger                                         | of Failing        | 1 04 2022)          |                 |              |           |
|                               | <ul> <li>Raised by</li> <li>Bus and Pr</li> </ul> | on contraction (v | vinter22_CMM302_0   | 1)              |              | 12-15-202 |
|                               |                                                   |                   |                     |                 |              | 12,14,202 |
| Selected: 0                   | 1 Details                                         | 🖋 Edit 😡 Com      | iment 💄 Assign      | Clear           |              | 12 14 202 |

| 4. | You will be prompted to select a reason   |                                           |  |  |
|----|-------------------------------------------|-------------------------------------------|--|--|
|    | for clearing the flag and enter a comment | Select a reason for clearing this flag: * |  |  |
|    | about why you are clearing the flag.      | The concern was successfully address      |  |  |
|    |                                           | O Was not able to get in contact with the |  |  |
|    | <b>T</b>                                  |                                           |  |  |

To copy your comment and send that O The concern is no longer relevant comment to the instructor that raised the The flag was raised by mistake flag, click copy my comment and add a checkmark next to send a message to (Instructor Name) to close the loop.

was successfully addressed

to get in contact with the student

This is beneficial for your record keeping and for other staff who have access to view student flags.

| Add a comment:                                    |                                 |                 |
|---------------------------------------------------|---------------------------------|-----------------|
| <ul> <li>Send a message to</li> <li>To</li> </ul> | to close the loop               | Copy my comment |
| Type a message for Dalgic, O                      | rkunt about clearing this flag. |                 |

- 5. This will "resolve" the flag and it will no longer appear as an active tracking item to you, the student, or any other service providers who work with the student.
- 6. To review flags that you have cleared, simply return to the same screen and sort for "Active and Resolved" items in the View sorting bar